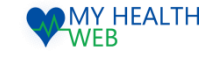

# 被扶養者様向け利用マニュアル ~レディース健診申込機能を利用時の手順について~

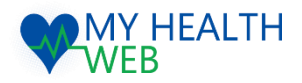

**問い合わせ先: MY HEALTH WEBヘルプデスク** 電話番号: 03-5213-4467 平日 9:00~17:00(※土・日・祝日、年末年始を除きます)

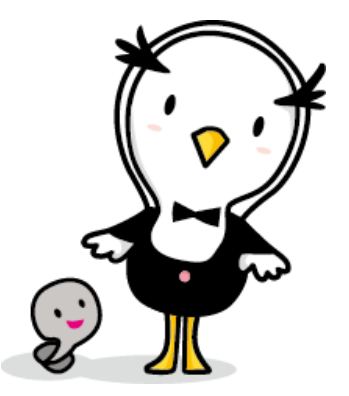

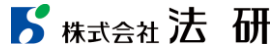

2024.03.01

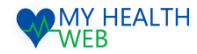

## 初回利用登録(初めて利用される場合)

#### 初回登録が済んでいる方は、P2へ進んでください。

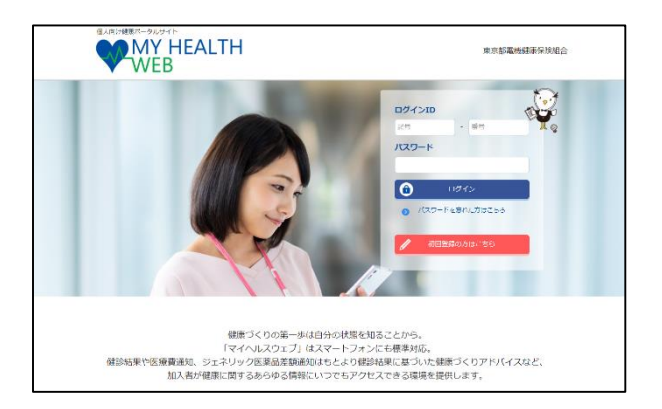

①ログインURL: https://denkikenpo.mhweb.jp/
 ログイン画面へアクセス後、「初回登録はこちら」を
 クリックします。

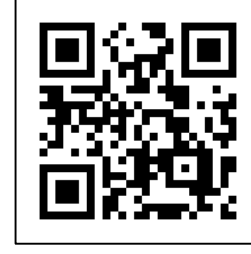

※ログイン画面QRコード ※スマートフォンで MHWのアプリをダウン ロードすると、アプリ からも初回利用登録が できます。

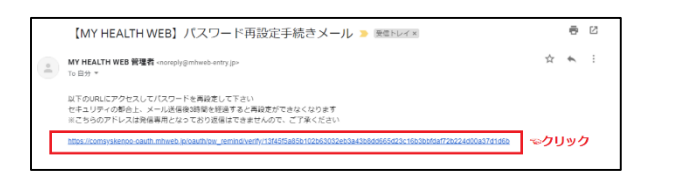

④登録したメールアドレス宛に届く、本登録用URLを クリックします。

| WE28              | (MY HIGK HINKING) 生ごり掛けるない。(ウイントロとはな) ドダム時になります。<br>れることが加速なは体験構成でありるう。下述を考え<br>の注意: (参す) (参考) (参考) (かく) (クスタイン)(クスタイン・ルアルベンをかか。<br>の注意: (参す) (参考) (かく) (クスタイン)(してていた、)<br>くびのひと、いい、(から)(から) (かく)(しつ)(していた)(から)<br>を使う)(しつ)(しつ)(しつ)(しつ)(しつ)(しつ)(しつ)(しつ)(しつ)(しつ                                                                                                    |
|-------------------|----------------------------------------------------------------------------------------------------|
| (91)              | СССТВИИ (1991)         СООТОВО (1991)         СООТОВО (1991)         СООТОВ |
| 保険1<br>【計算<br>王年月 | 2月10 12月1 20日 20日 20日 日<br>1<br>日本ケタ(初八 第101-7日AUV=1日 21日 月 21日 日                                                                                                    |
| 天()-<br>氏病()      | 77) 57<br>×1                                                                                                    |
| ×-1               | アドレス<br>(学校内)<br>(学校内)<br>(本会)(1000年1月1日)(大山大内)(下口)(大山大内)(大山大山大山大山)<br>(本会)(1001年1月1日)(大山大山大山大山大山)<br>(1011年1月1日)(日本会)(大山大山大山大山大山)                                                                                                    |
|                   | 聖師内容中十つに「私的の上」立座してくたみい。<br>这日43                                                                                                    |

②「ログインID(保険証の記号-番号)」「仮パス ワード(生年月日)」「氏名(カナ)」「メール アドレス(必須)」を入力し、「送信する」を クリックします。

|                                                                                               | 初回笠録                                                                                                    |
|-----------------------------------------------------------------------------------------------|----------------------------------------------------------------------------------------------------|
|                                                                                               | 個人認証完了                                                                                                    |
|                                                                                               | ④人経証が完了し、水気録手携さメールを送信いにしました。<br>メール本文に記載のURLにアクセスして本意録を添了してください。<br>セキュリアイの総合上、メール送信書お損益を経過すると無効になります。                                                                                                    |
|                                                                                               | ※ブラウザの「閉じる」ボタンでこの画面を閉じてください。                                                                                                    |
|                                                                                               |                                                                                                    |
| 【携帯キャリア                                                                                       | メールアドレスの場合】                                                                                                    |
| 時帯会社のキャ<br>創生があります。                                                                           | リアメールアドレス(.ne.jp)をご利用の場合、迷惑メールフィルター、PCメール受信制限の設定によりメールを受信できない可<br>、「@mhweb.jp」「@mhweb-entry.jp」のドメインが受信できるように設定を行ってください。                                                                                                    |
| <ul> <li>※名携帯キャリ</li> <li>※名携帯キャリ</li> <li>■かない事様</li> <li>れる場合は、</li> <li>※受信段定を行</li> </ul> | リアのメール集発量大利は、リンクなどに構築いた打き者。0000年0月1日が18mmは<br>アプロは、道線メール制度等という姿勢が増加してもついます。株式の00000のシールアドレスでの登録は、メールが<br>が多く増加されていますのでキャリアメールアドレスでのご登録は増減しておりません。キャリアメールアドレスでご登録さ<br>あず上記リングを整約し、美智能を行ってくたさい。<br>下ちた、ノール開始で、増益は、別のメールアドレスでご登録ください。 |
| 【その他メール                                                                                       | アドレスの場合】                                                                                                    |
| 2利用中のメー。<br>おいのに届かな<br>6らず、受信で                                                                | は数定によっては「証拠メールフォルダ」などに属り分けられている可能性もあります。ご数様のメールアドレスが構造ってい<br>べ場合は、「加減メールフォルダ」を特徴、担つ分けまたが変要を行ってください、「加減メールフォルダ」に取ら分けられて<br>さいしい=Gale (Ennote)をは「「Danharbetterry」の「レメイン方気をごさきように改き行ってください、                                           |
| ※社用メール3<br>※受信設定を行                                                                            | ドレスでご利用の場合は、社内のメール準理部署へお場合せください。<br>jってもメールが運わない場合は、別のメールアドレスをご覧録ください。                                                                                                    |
|                                                                                               |                                                                                                    |
|                                                                                               |                                                                                                    |

#### ③個人認証完了です。

②で入力したメールアドレス宛に本登録用URLが記載されたメールが届きます。

※「@mhweb.jp」「@mhweb-entry.jp」「@mhweb-info.jp」 からのメールが受信できるよう、 あらかじめ受信設定の変更を行ってください

|                    | 初回利用登録                                                                                                    |
|--------------------|----------------------------------------------------------------------------------------------------|
|                    | 本登録手続き                                                                                                    |
| バスパ<br>アルファ<br>数字。 | 2-ドは半身実験宇護在であっ16公学は何で母様してください<br>べったは大学・小学市場所は能です。18件は事件は気が見ん。<br>大文学の英学、小学な学校主义学ったれてください。<br>パスペードと評問的の違んを入力して下さい。 |
| 新しいパスワード           |                                                                                                    |
|                    | (近2月)                                                                                                    |
|                    | ж^                                                                                                    |
|                    |                                                                                                    |
|                    |                                                                                                    |

⑤新しいパスワードを入力し「次へ」をク リックします 今後のログインにこちらのパスワードが必要となります <u>パスワー</u> ド:

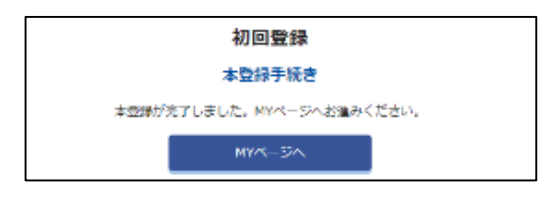

⑥本登録の手続が完了します。

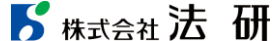

#### STEP1.レディース健診申込機能を利用時の手順について(巡回レディース健診専用申込ページへアクセス)

#### 「レディース健診専用申込ページ」にて健診の予約をお取りいただき、予約完了後、MHWで予約内容の登録と受診券の印刷を行ってください。

#### ①MHW にログインし「ドック等申込」をクリック。

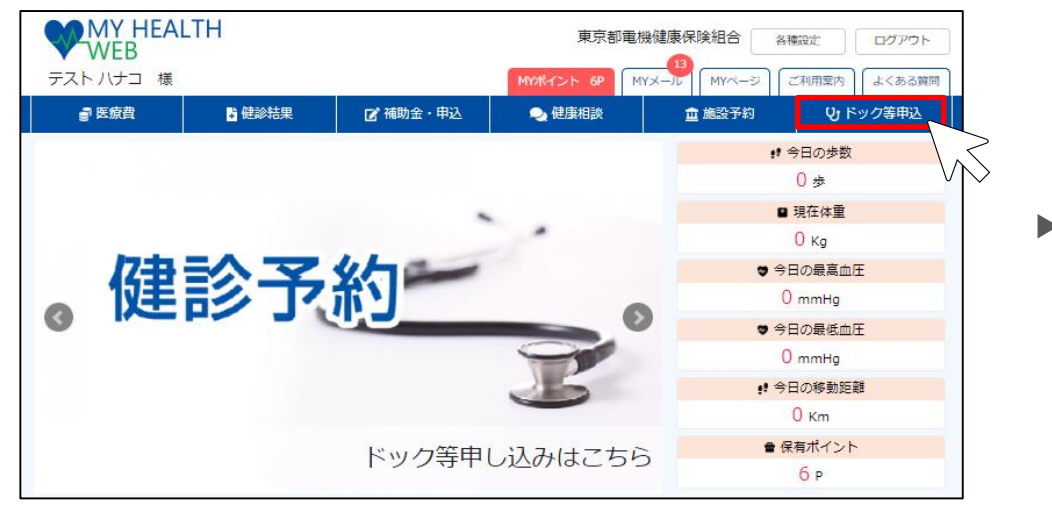

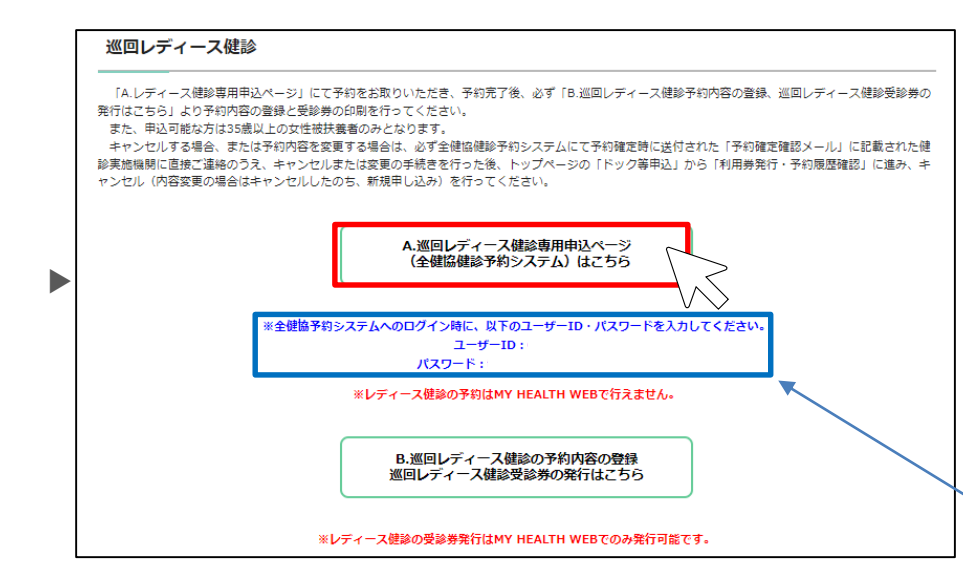

#### ②次の画面で「巡回レディース健診」をクリック。

| <section-header><section-header><text><list-item><list-item><list-item><list-item><list-item><list-item><list-item><list-item></list-item></list-item></list-item></list-item></list-item></list-item></list-item></list-item></text></section-header></section-header>                                                                                                    | <u>TOP</u> > 健診・人間ドック利用券発行                                                                                                    | ī                                                                                                    |
|----------------------------------------------------------------------------------------------------|----------------------------------------------------------------------------------------------------|----------------------------------------------------------------------------------------------------|
| <ul> <li>たいステムは人間ドック、狭人健純、飲が人体純、脳ドック、オブション検査および温回レディース健純の気給にかかる当健保組合への利用券税行手続きおよいと知識が見たいかった当時の日三た気にないました。</li> <li>4年、ドック等にかっる費用の日三た気気の強いました。</li> <li>4月間、利用薬剤剤の、酸明・印剤</li> <li>なたまたことのできたかってまてたの肉酸等取(同胞、たたく必要があかますので、内容をご確認くたさい、肉酸専項が守られなかった場合や申し込み手続きをす<br/>に差し、バック等を見始されて場合は、全球自己負担とさせていただく場合がこといます。ようかしめごするくたさい。</li> <li>4月間、中心の学を登録された場合は、全球自己負担とさせていただく場合がこといます。ようかしめごするくたさい。</li> <li>4月間、中心の学を登録された場合は、全球自己負担とさせていただく場合がこといます。ようかしめごするくたさい。</li> <li>4月間、中心の特徴にないた場合に、シャック等を登録した場合を、</li> <li>4月間、中心の特徴を引用したがたく場合がこといます。ようかしめごするくたさい。</li> <li>4月間、中心の特徴を引用したがらく場合の利用中心た沢は当使保組合よび等意でた時利用すること。</li> <li>4月間、中心の特徴を引いたします。</li> <li>4月間、中心の特徴を引いたします。</li> <li>4月間、中心の学を登録した場合。</li> <li>4月間、中心の学を登録した場合。</li> <li>4月間、中心の学を登録されたします。</li> <li>4月間、中心の学を登録した。</li> <li>4月間、中心の学を登録した。</li> <li>4月間、中心の学を登録した。</li> <li>4月間、中心の学を登録した。</li> <li>4月間、中心の学を登録した。</li> <li>4月間、中心の学を登録した。</li> <li>4月間、中心の学を登録した。</li> <li>4月間、中心の学を登録した。</li> <li>4月間、中心の学を登録した。</li> <li>4月間、中心の学を登録した。</li> <li>4月間、中心の学を登録した。</li> <li>4月間、中心のの利用事がただします。</li> <li>4月間、中心のの利用すること。</li> <li>4月間、中心のの利用のいた。</li> <li>4月間、中心のの目的のためためまままままままままままままままままままままままままままままままままま</li></ul> | 健診・人間ドック利用券                                                                                                    | 操行システムについて                                                                                           |
| <ul> <li>・ 知识した様・・・ック客が利用可能な接接総領の(実) [21]</li> <li>・ ジャック客にかっき買わつ目これ直接総(設)</li> <li>・ ジャック客を見たいた場合は、自由国にただく必要がありますので、内容をご確認ください、同意専項が守られなかった場合や申し込み手続きます<br/>に続い、・・・・・・・・・・・・・・・・・・・・・・・・・・・・・・・・・・・・</li></ul>                                                                                                    | 本システムは人間ドック、婦人健診<br>び会場別婦人健診の申込を行うもの                                                                                                    | 、肺がん検診、脳ドック、オプション検査および巡回レディース確認の受診にかかる当健保総合への利用券発行手続きおよ<br>で、主な騒船は水のとおりです。                           |
| なお、手続きにあたっては下記の局容専項に同意いただく必要がありますので、内容をご確認ください。同意申項が守られなかった場合や申し込み手続きさせ<br>すに総称・ドック等を登除された場合は、全額目已負担とさせていただく場合がごさいます。あらかじめご了水ください。<br>(種2000年11月1日)には「日本了を増かったりの「日本」というないの「日本」とないの「日本」で大同利用すること。<br>(3) 次の事項には当てる場合、登録資用を全額目已負担すること。<br>・3) 次の事項には当てる場合、登録費用を全額目已負担すること。<br>・3) 次の事項には当てる場合、登録費用を全額目已負担すること。<br>・3) 次の事項には当てる場合、予いの等を受かした場合、<br>・1) 相応を持むすごに認知。ドック等を受かした場合。<br>・1) 相応を持むずごに認知。ドック等を受かした場合。<br>・1) 上内容にご留着のうえ、手続きをお願いいたします。                                                                                                    | <ul> <li>・選択した健診・ドック等が利用可</li> <li>・健診・ドック等にかかる費用の目</li> <li>・利用券(利用通知書)の取得・印</li> </ul>                                                | 能な提携健診 編制の検索 [※1]<br>己負包線の確認<br>刷                                                                    |
| <ul> <li>         (地容・地方の違い利用場切に対する可能なす。         (地容・地方の違い自己になが起来を提供すること。         (地容・地方の違い違いに利用する姿地・ドック等の利用申込状況は当使用協会よび事業まで共同利用すること。         (地容・中のつ容を受いた場合。         (地容・中のつ容を受いた場合。         (地容・サック容を受いた場合。         (地容・サック容を受いた場合。         (地容・サック容を受いた場合。         (地容・地方のまた感じ・ドック容を受いた場合。         (地容・ロックなを受いた場合。         (地容・ロックなを受いたしまる。         (地容・ロックなを受いたしまる。         (地容・ロックなを受いたしまる。         (地容・ロックなを受いたしまる。         (地容・ロックなを受いたしまる。         (地容・ロックなを受いたしまる。         (地容・ロックなを受いたしまる。         (地容・ロックなを受いたしまる。         (地容・ロックなを受いたしまる。         (地容・ロックなを受いたしまる。         (地容・ロックなを受いたしまる。         (地容・ロックなを受いたしまる。         (地容・ロックななどのなどのなどのなどのなどのなどのなどのなどのなどのなどのなどのなどのなどの</li></ul>                                                                                                    | なお、手続きにあたっては下記の同<br>ずに健診・ドック等を受診された場                                                                                                    | 意事項に同意いただく必要がありますので、内容をご確認ください,同意事項が守られなかった場合や申し込み手続きをせ<br>合は、全額目己負担とさせていただく場合がごさいます。あらかじめご了承ください,   |
| <ul> <li>9. 時に現た日以降に能診・ドック等を支診した場合。</li> <li>1. 甲基時代方でのまま健診・ドック等を支診した場合。</li> <li>1. 明和多時代の電気回数を超えてき診・ドック等を支診した場合。</li> <li>2. 記代寄にご留意のうえ、手続きをお違いいたします。</li> <li>2. 記代寄にご留意のうえ、手続きをお違いいたします。</li> <li>2. 記代寄にご留意のうえ、手続きなお違いいたします。</li> <li>2. 記代寄にご留意のうえ、手続きなお違いいたします。</li> <li>2. 記代寄にご留意のうえ、手続きなお違いいたします。</li> <li>2. 記代寄にご留意のうえ、手続きなお違いいたします。</li> <li>2. 記代寄にご留意のうえ、手続きなお違いいたします。</li> <li>2. 記代寄にご留意のうえ、手続きなお違いいたします。</li> <li>2. 記代寄にご留意のうえ、手続きなお違いいたします。</li> <li>3. 日本のものには、「日本のもの」では、「日本のもの」まれ、このもも知られただちゃってんたい。</li> </ul>                                                                                                    | <ul> <li>【健診・ドック等の利用補助に関す</li> <li>(1) 医療機関から当健保組合に受</li> <li>(2) 被保険者が令和3年4月1日以</li> <li>(3) 次の事項に該当する場合、受</li> </ul>                  | る問意事項〕<br>診想要を提供すること。<br>陰に利用する健能・トック第の利用申込状況は当健保経合および事業主で共同利用すること。<br>必須用を全相目己負担すること。               |
| 補助内容確認・健診機関検<br>素                                                                                                    | <ul> <li>査格喪失日以降に健診・ドック等</li> <li>申請手続きが末了のまま健診・ド</li> <li>利用券を持参せずに健診・ドック</li> <li>補助条件の指定回数を超えて健診</li> <li>上記内容にご留意のうえ、手続き</li> </ul> | を受診した場合。<br>ッツ音を受診した場合。<br>等を死動した場合。<br>やお願いいたします。<br>をお願いいたします。                                     |
| 受診申込み<br>(会場別道回時人総約)<br>※(申込期間:6/20~7/11<br>※(被扶養者のみ申込み可)                                                                                                    |                                                                                                    | 補助内容確認・健診機関検<br>素<br>(人間ドック・婦人健診)                                                                    |
| ※申込期間:0/20~//11<br>※被扶養者のみ申込み可                                                                                                    | ( <del>≘</del>                                                                                                    | 登録申込み<br>理別道回婦人健命)<br>通知(三日本人)                                                                       |
| ※半時2.フェムアオアド辛約巻進をしていえ方け 「利用券条件、予約局費運搬」ポタンが2.通知者の条件を行ってくだかい                                                                                                    | ※申込<br>※被扶                                                                                                    | 期間:0/20~//11<br>義者のみ申込み可                                                                             |
| ○コンインメント・CEFのメールとしていな力は、「ヤロガガロ」」だが成本項®2 パッシングングローンがしているという、<br>※ご言意で確認機関へ電話予約している力は、「予約登録」ボタンからご言意で予約した確認コースなど登録を行ったうえで利用券の発行手続きをしてください。                                                                                                    | ※当該システムですでに予約登録を<br>※ご目身で健診機関へ電話予約して<br>い。                                                                                              | している方は、「利用券発行・予約履歴確認」ボタンから通知者の発行を行ってください。<br>いる方は、「予約登録」ボタンからご目身で予約した建築コースなど登録を行ったうえで利用券の発行手続きをしてくださ |
|                                                                                                    |                                                                                                    |                                                                                                    |
|                                                                                                    |                                                                                                    |                                                                                                    |

**5** 株式会社法研<sup>2024/3/1</sup>

©Houken,Inc.

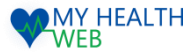

#### STEP2.レディース健診申込機能を利用時の手順について(巡回レディース健診申込)

## ④全健協健診予約システムにログイン。(前画面に記載されてるユーザーIDとパスワードを入力)

| 健診予約システム<br>Frygetial Examination Reservation System                                                                 |         |
|----------------------------------------------------------------------------------------------------|---------|
| <b>ログイン</b>                                                                                                    |         |
| <ul> <li>▶健診予約システムにログインするには、ユーザーIDとパスワードを入力して[ログイン]ボタンをクリッ</li> <li>▶ログインできない場合、ブラウザの設定でCookieを有効にしてください。</li> </ul> | クして下さい。 |
| ▲ ユーザーID                                                                                                    |         |
|                                                                                                    |         |
| ログイン                                                                                                    |         |
|                                                                                                    | _       |

⑤健康診断のお申込みをクリック。

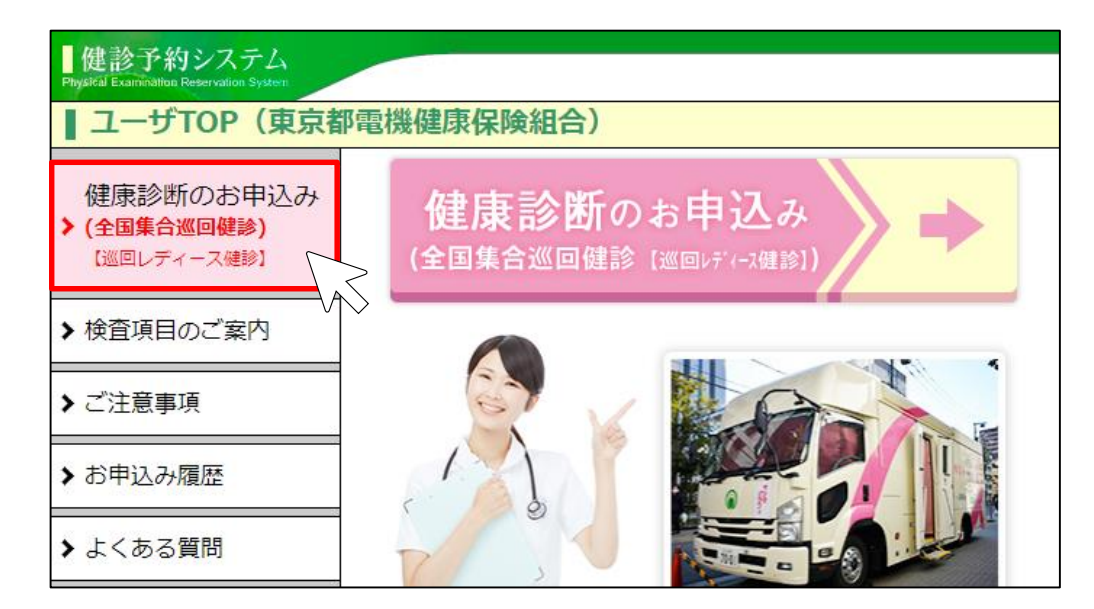

画面の案内に従い以下を入力してください。

・受診者情報

- ・希望会場・日時
- ・検査項目の選択

予約完了後、予約確定確認メールが届きます。

→STEP3へ

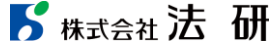

©Houken,Inc.

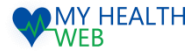

#### STEP3.レディース健診申込機能を利用時の手順について(予約登録・受診券発行)

### STEP.3 の作業を行うことで健保への補助申し込みが完了となり、受診が可能となります。必ず登録を行ってください。

⑥再度MHW にログインし「ドック等申込」をクリック。

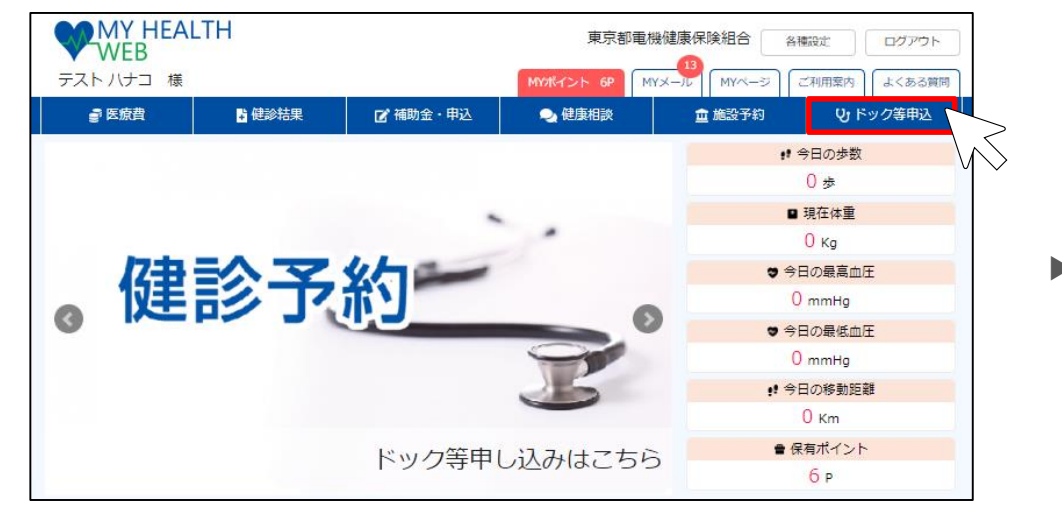

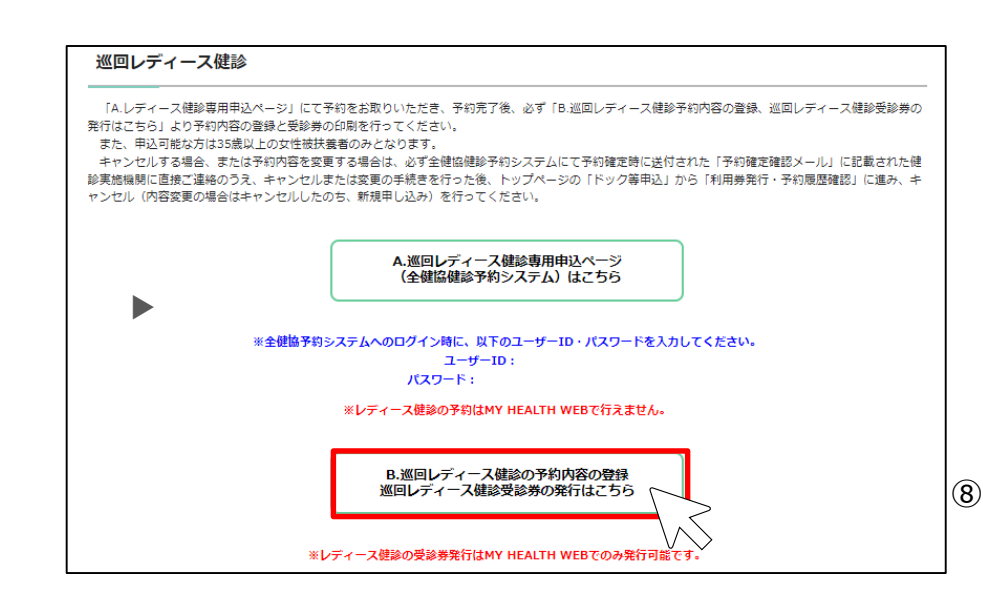

**5** 株式会社法研<sup>2024/3/1</sup>

⑦次の画面で「巡回レディース健診」をクリック。

| <u>TOP</u> > (確診・人間ドック利用券発行                                                                                                    |
|----------------------------------------------------------------------------------------------------|
| 健診・人間ドック利用券発行システムについて                                                                                                    |
| 本システムは人間ドック、婦人健診、肺がん検診、脳ドック、オブション検査および巡回レディース健診の受診にかかる当健保組合への利用券発行手続き。<br>び会場別婦人健診の申込を行うもので、主な機能は次のとおりです。                                                                                  |
| ・選択した健診・ドック等が利用可能な提携健診機関の検索[※1]<br>・健診・ドック等にかかる費用の目に負担額の確認<br>・利用券(健診予約申込内容確認書・巡回レディース健診受診券)の取得・印刷                                                                                         |
| なお、手続きにあたっては下記の同意専項に同意いただく必要がありますので、内容をご確認ください。同意専項が守られなかった場合や申し込み手続き<br>ずに確診・ドック等を受診された場合は、全額目己負担とさせていただく場合がございます。あらかじめご了承ください。                                                           |
| [健診・ドック等の利用補助に関する同意事項]<br>(1) 医療機関から当機保知会に受診結果を提供すること。<br>(2) 加入員が会和3年4月1日以陰に利用する健診・ドック等の利用申込状況は当健保組合および事業主で共同利用すること。<br>(3) 次の事項に営当する場合、受診費用を全線目ご負担すること。                                  |
| <ul> <li>資格喪失日以降に確診・ドック等を受診した場合。</li> <li>申請手続きが未了のまま建診・ドック等を受診した場合。</li> <li>利用券を持参せずに確診・ドック等を受診した場合。</li> <li>補助条件の指定回款を超えて確診・ドック等を受診した場合。</li> <li>トジロのはごで等のうえ、手続きをお願いいたします。</li> </ul> |
| 補助小宮確認・鍵診機器検<br>索<br>発<br>予約登録(人間ドック・婦人<br>健診・子宮環がん検査)                                                                                                    |
| 受診申込み<br>(会場別巡回婦人継診)<br>※申込期間:12/25~1/11<br>※按注意意のみまま込み可                                                                                                    |
| ※当該システムですでに予約登録をしている方は、「利用募発行・予約履整確認」ボタンから通知書の発行を行ってください。<br>※ご目身で確認機構へ電話予約している方は、「予約登録」ボタンからご目身で予約した確認コースなど登録を行ったうえで利用券の発行手続きをしてくたい。                                                      |

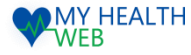

### STEP3.レディース健診申込機能を利用時の手順について(予約登録・受診券発行)

#### ⑨画面の案内に従い、予約内容を選択してください。 (健診実施機関は予約確定確認メールに記載されています)

| ※画画の案内に従い、全健協健紛予約システムで予約が確定した内容を入力してください。<br>入力売了後、全健協レディース健診受診券が発行できます。 |            |   |
|--------------------------------------------------------------------------|------------|---|
| 受診年度選択                                                                   |            |   |
| 診を希望する年度を選択してください。                                                       |            |   |
| ○ 2023年度                                                                 | $\geq$     | ] |
| ※甲込可能な受診年度のみ表示をしています。<br>※甲込可能な受診年度(回のみです。                               | $\searrow$ | - |
|                                                                          |            |   |
| 健診機関検索・予約                                                                |            |   |
|                                                                          |            |   |
| 利用者選択                                                                    |            |   |
|                                                                          |            |   |

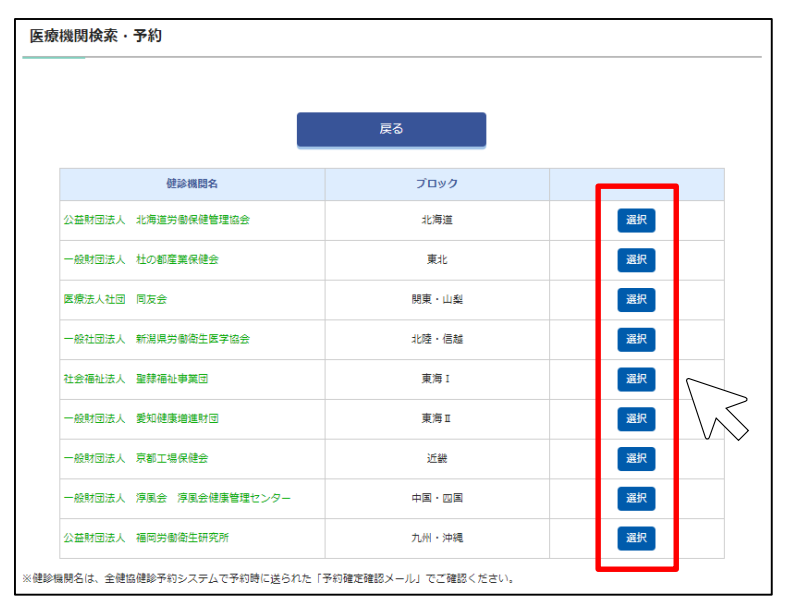

## ⑩必須項目(受診日・郵便番号・住所・電話番号)を入力し予約情報と利用者情報が正しいか確認し、登録してください。

| 予約                                                                                                  | 予約情報登録    |                       |  |  |
|----------------------------------------------------------------------------------------------------|-----------|-----------------------|--|--|
| 全健協健診予約システムにて予約が完了したら、下記フォームに利用日と利用者情報を入力し「登録」をクリックしてください。<br>「必須」と記載のある項目は、入力が必須になりますので必ず入力してください。 |           |                       |  |  |
| •                                                                                                   | 予約情報      |                       |  |  |
|                                                                                                    | 受診日 ※必須   | 2023 • 年 4 • 月 1 • 日  |  |  |
|                                                                                                    | 健診機関名     | 公益财团法人 北海道労働保健管理協会    |  |  |
|                                                                                                    | 健診種別      | 巡回レディース健診(全健協)        |  |  |
|                                                                                                    | 自己負担額     | 無料(一部のオブション検査は全額自己負担) |  |  |
|                                                                                                    | 利用者情報     |                       |  |  |
|                                                                                                    | 保険証記号・番号  | 9999991-9999991       |  |  |
|                                                                                                    | 利用者氏名     | テスト 花子                |  |  |
|                                                                                                    | 利用者氏名(力ナ) | 77F /47               |  |  |

| 保険証記号·番号               | 9999991-9999991 |
|------------------------|-----------------|
| 利用者氏名                  | テスト 花子          |
| 利用者氏名(力ナ)              | <b>デ</b> スト パナコ |
| 続柄                     | 妻               |
| 生年月日                   | 1980-08-08      |
| 郵便番号 <mark>※必須</mark>  | - 住所自動入力        |
| 住所 ※必須                 |                 |
| 電話曲号 ※ <mark>必須</mark> | ※ハイフンなし半角数字     |
|                        |                 |
|                        | 戻る 登録           |
|                        |                 |

#### 5 株式会社法研

○ テスト 花子

※35歳以上の女性の被扶養者の方が申込対象者となります。

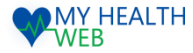

#### STEP3.レディース健診申込機能を利用時の手順について(予約登録・受診券発行)

#### ⑪利用登録完了画面よりレディース健診受診券をダウンロードしてください。

| 予約     | 予約·利用登録完了               |                                        |  |
|--------|-------------------------|----------------------------------------|--|
| nacirs | 皆て」「料」・利用豆味が死」しました。 「文章 | ₩(PDF)>>>>u=ト] & Y¥®₩®>>>>u=トU (<\.com |  |
|        | 予約情報                    |                                        |  |
|        | 受診日                     | 2023-07-01                             |  |
|        | 健診機関名                   | 公益財団法人 北海道労働保健管理協会                     |  |
|        | 健診種別                    | 巡回レディース健診(全健協)                         |  |
|        | 自己負担額                   | 無料 (一部のオブション検査は全額自己負担)                 |  |
|        | ■ 利用者情報                 |                                        |  |
|        | 保険証記号·番号                | 9999991-9999991                        |  |
|        | 利用者氏名                   | テスト 花子                                 |  |
|        | 利用者氏名(カナ)               | 72h NJ                                 |  |
|        | 続柄                      | <b></b>                                |  |
|        | 生年月日                    | 1980-08-08                             |  |
|        | 影使番号                    |                                        |  |
|        | 住所                      |                                        |  |
|        | 電話番号                    |                                        |  |
| ※受     | ◎当日は、下記「受診券(PDF)ダウンロード  | 」ボタンよりダウンロード・印刷した受診券と健康保険証を必ずご持参ください。  |  |

めず全健協健診予約システムにて予約確定時に送付された「予約確定確認メール」に記載された健診実施機関に直接ご連絡のラス、キャンセルまたは変更 の手続きを行った後、MY HEALTH WEBのトップページ「ドック等申込」から「利用券発行・予約服歴権認」よりキャンセル(内容変更の場合はキャンセ ルしたのち、新規申込)を行ってください。

※受診券はPDFファイルで出力されます。

※PDFファイルをご覧いただくためには、無料のAdobe® Reader®が必要です。お持ちでない場合は、<u>こちら</u>からダウンロードしてください。

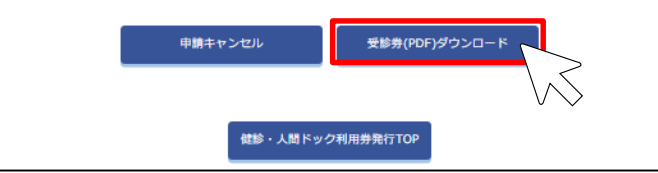

|                 | 東京都電機健康保険組合                                           |
|-----------------|-------------------------------------------------------|
| 巡               | 回レディース健診受診券                                           |
|                 |                                                       |
| 健診機関名           | 公益財団法人 北海道労働保健管理協会                                    |
| 受診日             | 2023年07月01日                                           |
| 健診種別            | レディース健診                                               |
| 自己負担額           | 無料(一部のオプション検査は全額自己負担)                                 |
| 保 険 証 記 号 · 番 号 | 9999991 - 9999991                                     |
| (フリガナ)          | テスト ハナコ                                               |
| 、受診者名<br>統柄     | テスト 花子                                                |
|                 | 妻                                                     |
| 生年月日            | 1980年08月08日                                           |
| 性別              | 女                                                     |
| 電 話 番 号         |                                                       |
| 住所              | Ŧ                                                     |
| 加入保険組合          | 〒113-8566<br>東京都文京区湯島3-15-4                           |
|                 | 東京都電機健康保険組合<br>TEL: 03-3834-7216<br>FAX: 03-5812-0911 |
| 申込年月日           | 2023年06月26日                                           |

#### <注意事項>

 (こびあずなし)
 ※この支添身は、全健協が実施する巡回レディース健歩を受渉する際に必要な言類です。健歩日当日受付に健康保険派と一 株に提出してください。
 ※白口負担想について 無料(基本検査+胃部X線検査+大腸がん検査+乳線エコー又はマンモグラフィー+子宮頚部細胞渉) その他のオプションは全額白己負担こなります。
 ※結応資料等の作成、または健康教育を保健推導などの疾病予防の効果につながる保健事業の実施に活用するため、医療機 間から当保険組合にあたたの健渉結果が透知されます。
 ※この申し込みに係る個人データについて、健沙受診率の向上を目的として、東京都電機健康保険組合と事業所は共同利用 します。
 ※二次検査を実施し、保険診療となる場合は、費用の3割が本人負担となります。
 ※本やンセル・内容変更について 必ず全健協健造予約システムにで予約確定時に送付された「予約確定確認メール」に記載された健診実施機関に直接ご連 絡のうえ、キャンセルをは変更の手続きを行った後、MY HEALTH WEBのトップページ「ドック等申込」から 「利用券売行・予約履産確認」よりキャンセル(内容変更の場合はキャンセルしたのち、新規申込)を行ってください。

※巡回レディース健診受診券は必ず印刷し、 受診日当日に実施会場に持参し、提出してください。

※キャンセルする場合、または予約内容を変更する場合は、必ず全健協健診予約システムにて予約確定時に送付された「予約確定確認メール」に記載された健診実施機 関に直接ご連絡のうえ、キャンセルまたは変更の手続きを行った後、トップページの「ドック等申込」から「利用券発行・予約履歴確認」に進み、キャンセル(内容 変更の場合はキャンセルしたのち、新規申し込み)を行ってください。

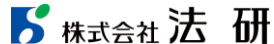